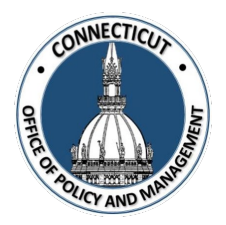

1. At the Main Menu – Select STARS Tile:

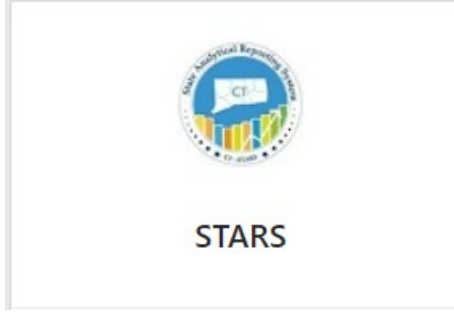

STARS Login page displays

#### 2. Select the STARS button:

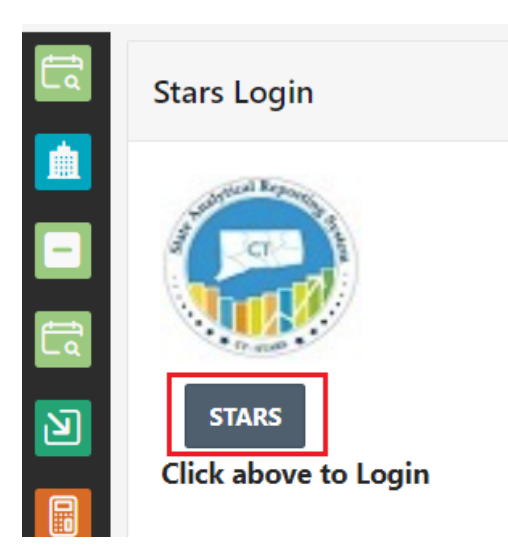

A new browser will open to the STARS home page

\*If you are having issues with logging in, see "Troubleshooting Login" on page 4

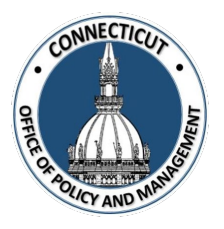

3. Select on the "Dashboards" drop down at the top of the page and click on "FHMS – Entity Report":

|  | See the rec | arrows | on the screen | shot below |
|--|-------------|--------|---------------|------------|
|--|-------------|--------|---------------|------------|

| $\leftarrow$ $\rightarrow$ C $\triangleq$ stars.ct.gov/analytics/saw.dll?Dashboard |                                                                                                    |
|------------------------------------------------------------------------------------|----------------------------------------------------------------------------------------------------|
| 🗰 Apps 🔇 New Tab 🔇 CORE-CT 🧧 State Website 📒 Benefits                              | 🗤 CT.GOV-Connecticu 🚺 MSN 🔇 EARS 🛛 » 📃                                                                                                    |
| ORACLE Business Intelligence Search                                                | :h All 🗸 🚺 Adv                                                                                                    |
| BI Sample Home   Support   Catalog   Favorit                                       | Dashboards 🗸 📔 🔮 New 🗸 🛛 🗁 Open 🗸 💧 Signed In                                                                                                    |
| BI_SAMPLE BI_SAMPLE1 BI_SAMPLE_DRILL_DOWN BI                                       | Most Recent(BI Sample - Dashboard_Level_01)                                                                                                    |
| Dashboard_Level_01 Dashboard_Level_02 Dashboard_Level_02                           | My Dashboard      _Help      Contact_Us      BI_Sample      BI Sample                                                                                                    |
|                                                                                    | Fiscal Health Monitoring System   Fiscal Health Monitoring System    Sample Lite  OutdeStart                                                                                                    |
| Anlysis_Summary_L1                                                                 | Visualizations       Image: State of the state of the state |
|                                                                                    | _                                                                                                    |

4. Select the tab of the report you want to see at the top of page:

See the red box on the screen shot below

| Stars × S Oracle BI In                                              | teractive Dashboards × +                                                     |                                                         |
|---------------------------------------------------------------------|------------------------------------------------------------------------------|---------------------------------------------------------|
| $\leftarrow$ $\rightarrow$ C $($ stars.ct.gov/analytics/saw.dll?das | hboard&PortalPath=%2Fsha                                                     | red%2FFiscal%20Health%20Monitori                        |
| 🗰 Apps 🔇 New Tab 🔇 CORE-CT 📙 State Websit                           | te 📙 Benefits 💷 CT.GOV-                                                      | Connecticu 🚺 MSN 🔇 EARS                                 |
| ORACLE Business Intellig                                            | ence Search All                                                              | ~                                                       |
| FHMS - Entity Report Home Support Ca                                | atalog 🕴 Favorites 🐱 🕴 Dasl                                                  | nboards 🗸 📋 🔮 New 🗸 📄 🔁 Open                            |
| Financial Indicators UCOA UCOA by Entity (                          | Code Pension OPEB                                                            | <                                                       |
| * Fiscal Ye                                                         | ear End * Name of I<br>TOWN OF AE<br>Name of Municipality<br>Fiscal Year End | Aunicipality:<br>3C  Apply Reset<br>TOWN OF ABC<br>2020 |

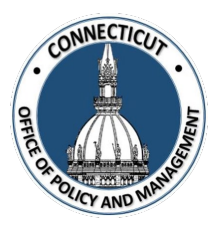

#### 5. Select the Year:

In each report tab, you can use the dropdown (see the red box in the screen shot below) to chose which year you want to see data for

| $\leftarrow$ $\rightarrow$ C $($ stars.ct.gov/analytics/saw.dll?dashb | oard&PortalPath=%2Fsha   | red%2FFiscal%20Health%20Monitor     |
|-----------------------------------------------------------------------|--------------------------|-------------------------------------|
| 🗰 Apps 🔇 New Tab 🔇 CORE-CT 📙 State Website                            | 📙 Benefits 🛯 🛤 CT.GOV    | -Connecticu 🚺 MSN 🔇 EARS            |
| ORACLE Business Intellige                                             | NCE Search All           | ~                                   |
| FHMS - Entity Report Home Support Cata                                | ilog 📗 Favorites 🗸 📄 Das | hboards 🗸 📋 🔮 New 🗸 💧 造 Oper        |
| Financial Indicators UCOA UCOA by Entity Co                           | de Pension OPEB          | \                                   |
| * Fiscal Year<br>2020                                                 | End<br>TOWN OF A         | Municipality:<br>BC ▼ Apply Reset √ |
|                                                                       | Name of Municipality     | TOWN OF ABC                         |
|                                                                       |                          |                                     |

6. Click Apply

The information for the year you chose will display. To Print or Export the data to an Excel spreadsheet, click in the top right of the page (see the red arrow and box on the screenshot below).

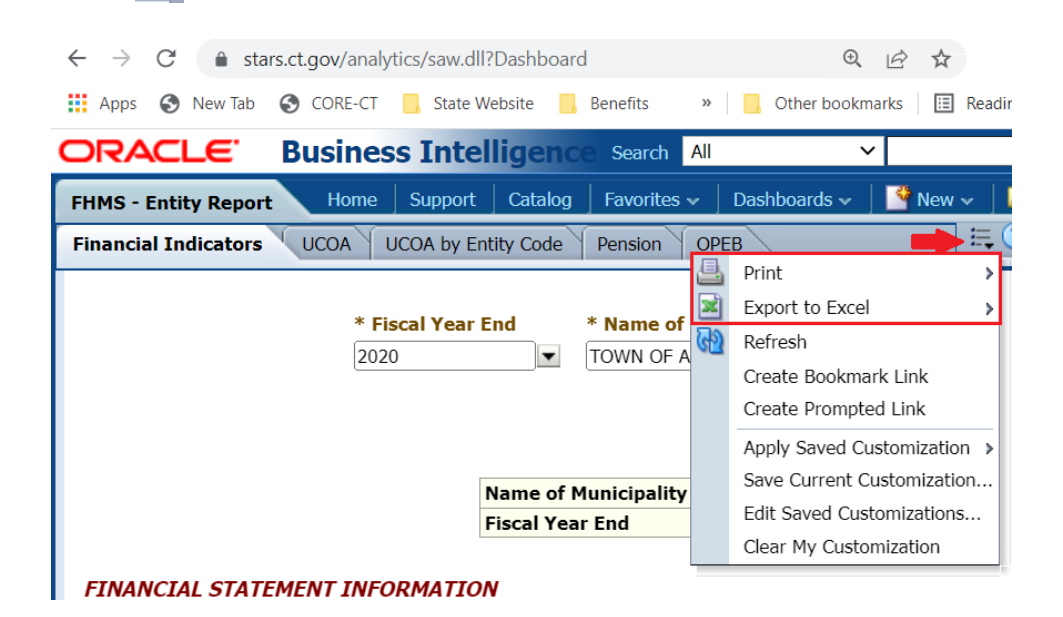

Issued 3/7/23

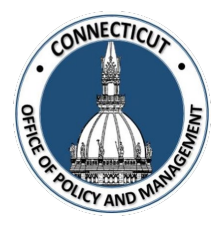

#### 7. Troubleshooting Login:

If you get the message in screenshot below when the new browser opens, close out of that window and try logging in again by clicking \_\_\_\_\_\_\_\_\_ in the STARS Tile

| Sign In                                       |
|-----------------------------------------------|
|                                               |
| Enter your user id and password.              |
| 🔇 Unable to Sign In                           |
| An invalid User Name or Password was entered. |
| User ID                                       |
|                                               |
| Password                                      |
|                                               |
| Sign In                                       |
| Accessibility Mode                            |
| English                                       |